## **POLARE** TUTORIAL DE HOMOLOGAÇÕES DE ENTREGAS E JUSTIFICATIVAS

| ATUALIZAÇÕES NO DOCUMENTO |                    |          |               |  |  |  |
|---------------------------|--------------------|----------|---------------|--|--|--|
| VERSÃO                    | DT.<br>ATUALIZAÇÃO | ΤΙΡΟ     | USUÁRIO       |  |  |  |
| 1.0                       | 18/11/2024         | PRODUÇÃO | RAFAEL FIALHO |  |  |  |

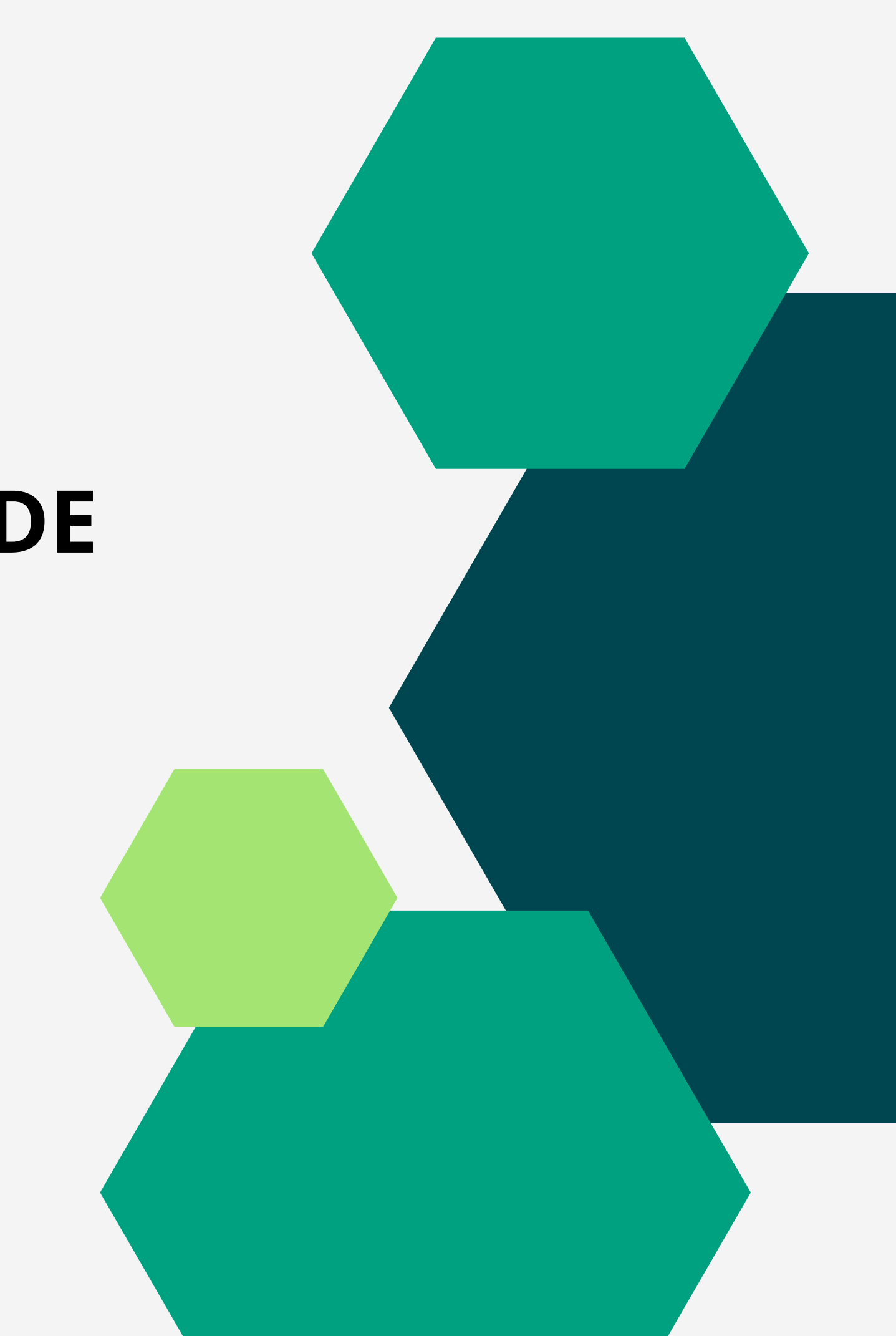

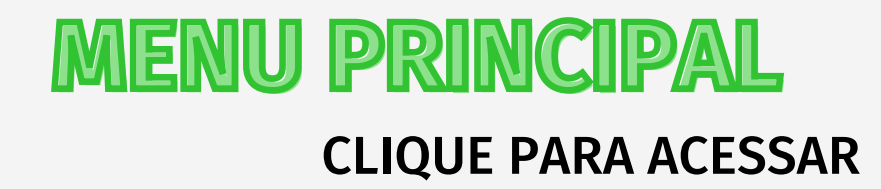

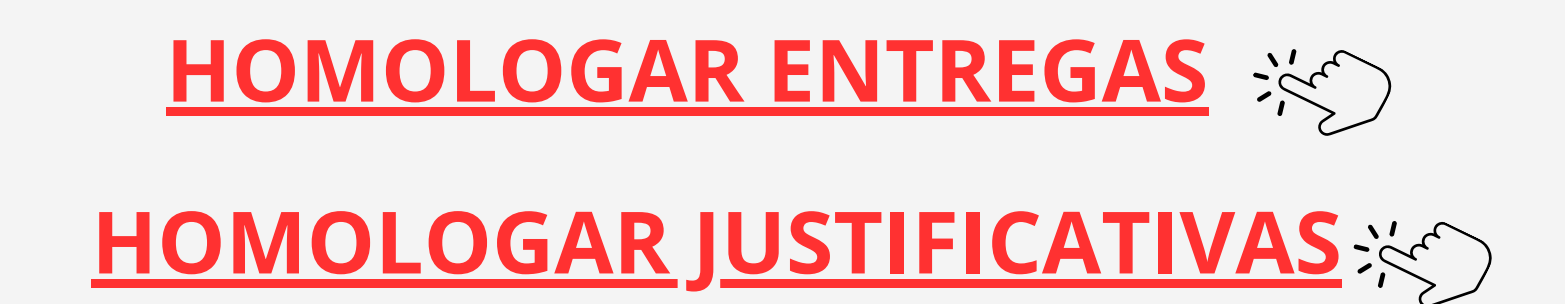

# POLARE

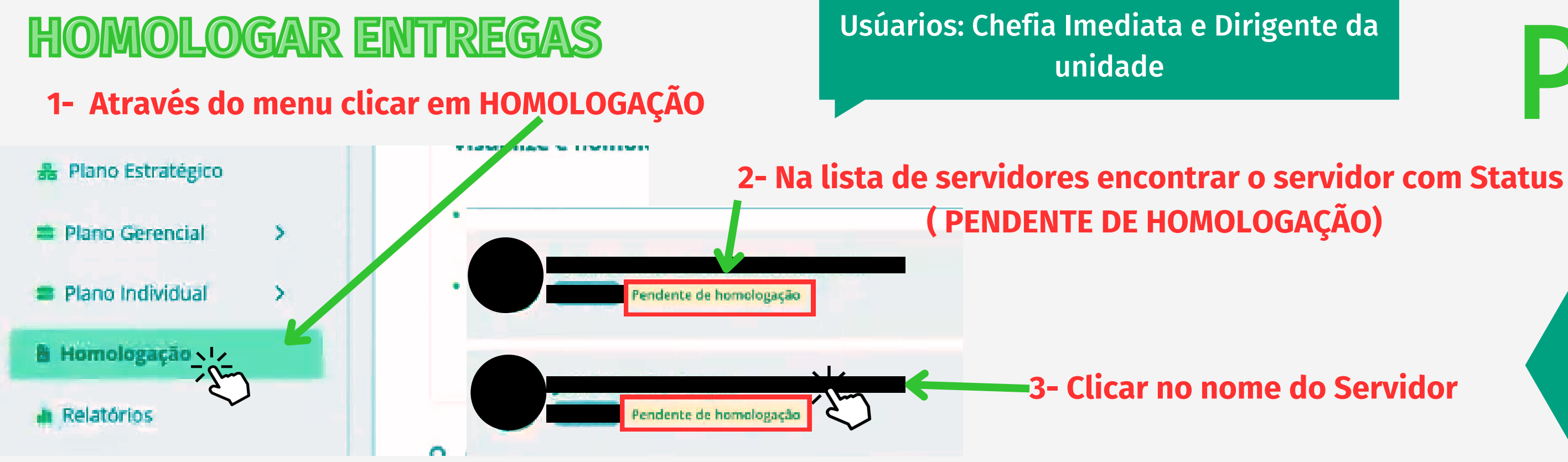

| Entregas finalizadas                  |                                    | Justificativas          |            |
|---------------------------------------|------------------------------------|-------------------------|------------|
| Q Busca<br>Pendente de homologaç      | ão 🟮 🗌 Homologado 🕕 🗌 Negado 🕕 🗌 N | lecessita de correção 🕕 | - FN, TROS |
| Período<br>Data inicial<br>01/01/2024 | Data final<br>até 31/12/2024       |                         |            |
|                                       | Filtrar Limpar f                   | iltros                  |            |

4- Clicar em FILTROS, marcar (Pendente de homologação) nserir o periodo, data inicial e data final e clicar em FILTRAR

### **SEGUIR**

# POLARE

### HOMOLOGAR ENTREGAS

| 🔽 Pendente de homologação 🕕 | 🗌 Homologado 📵 | 🗌 Negado 🚯 | 🗌 Necessita de correção 🕕 |
|-----------------------------|----------------|------------|---------------------------|
| 2024                        |                |            |                           |
| Maio VI                     |                |            |                           |

Usúarios: Chefia Imediata e Dirigente da unidade

5- Após localizar o ano e mês de referência, clicar na setas para localizar as entregas.

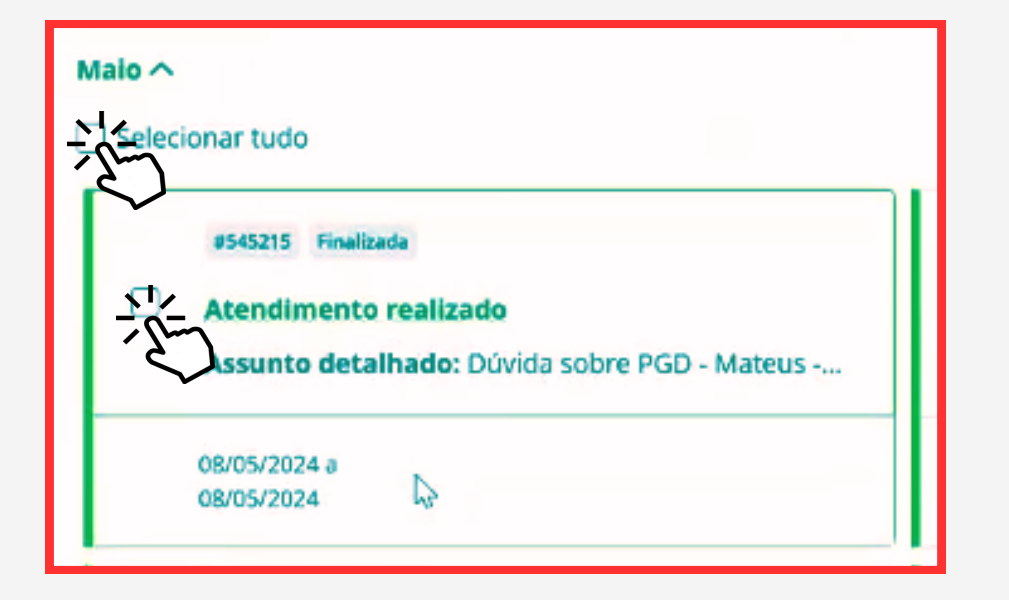

6-Após localizar as entregas, selecionar qual(ais) entrega(s) deseja homologar com um clique no item de seleção ou até mesmo se preferir **SELECIONAR TUDO e marcar todas de uma só vez.** 

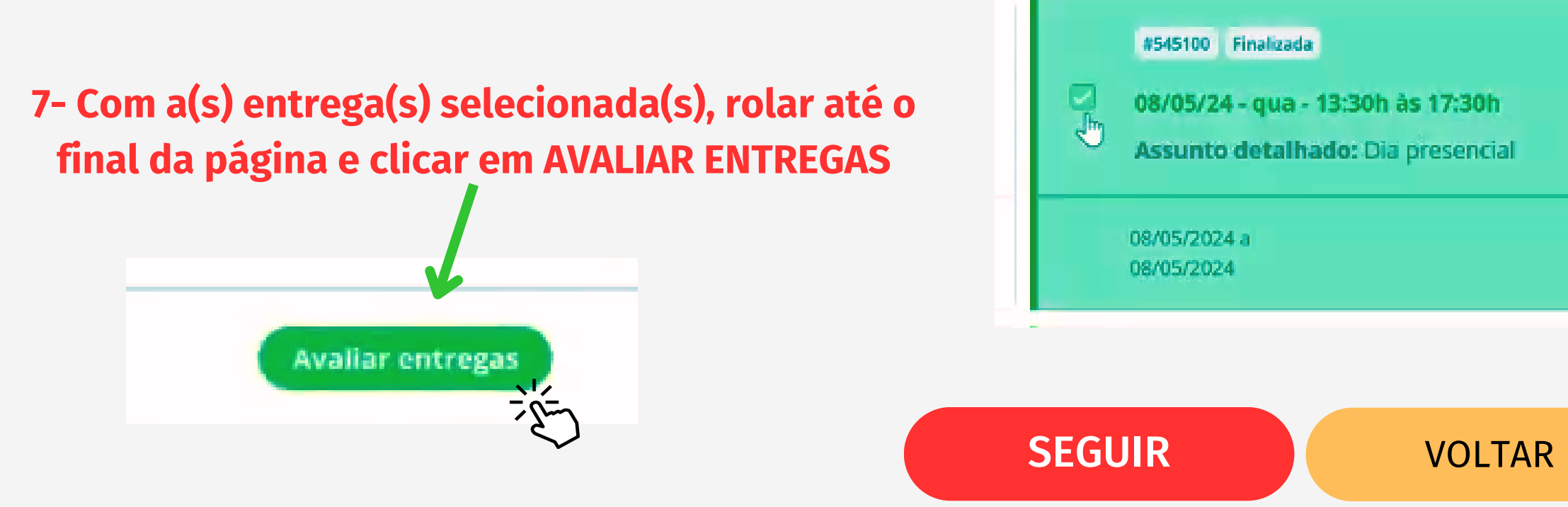

# POLARE

### HOMOLOGAR ENTREGAS

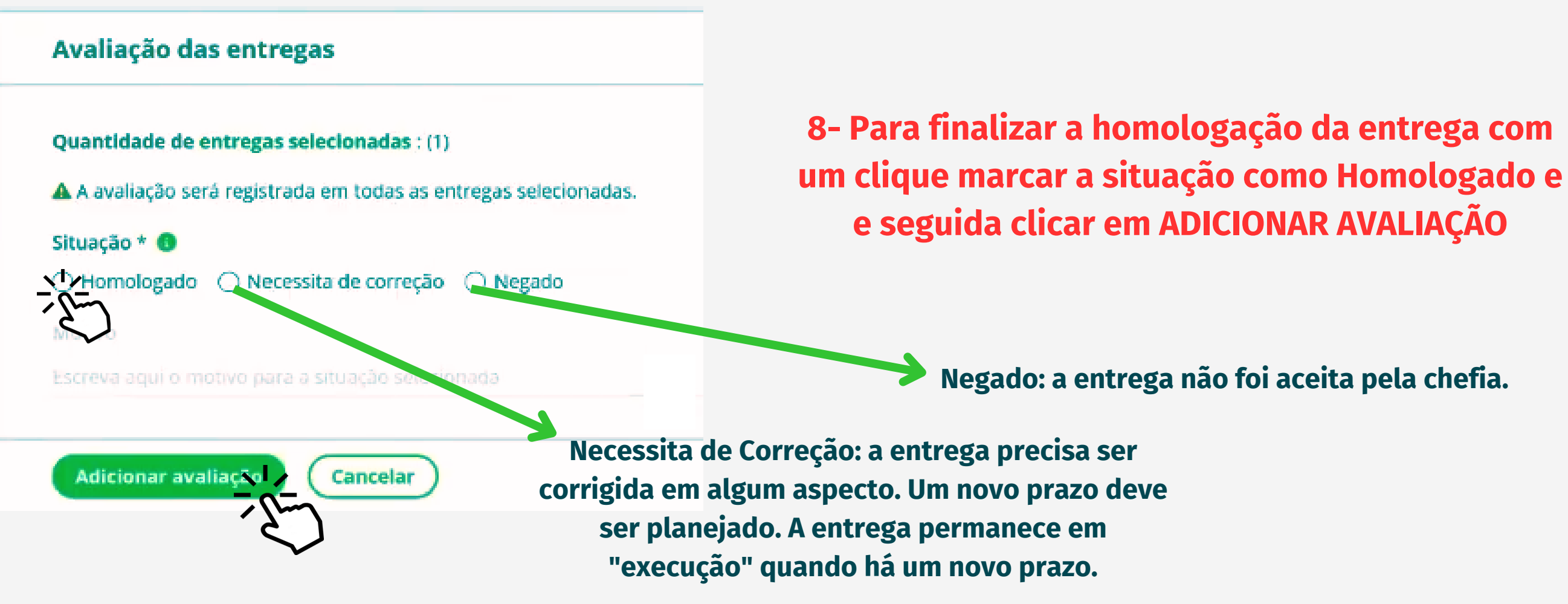

### 9- O sistema confirma a Homologação da entrega

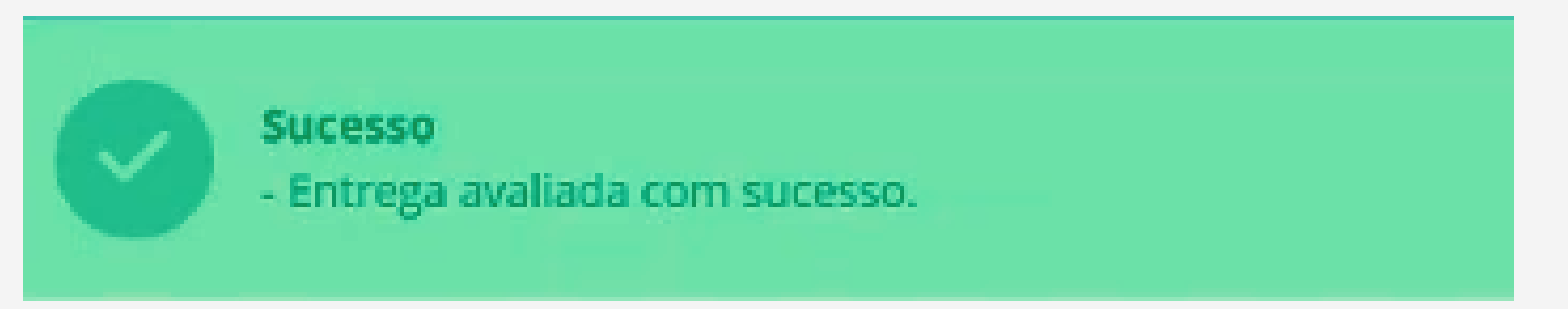

### **VOLTAR**

# POLARE

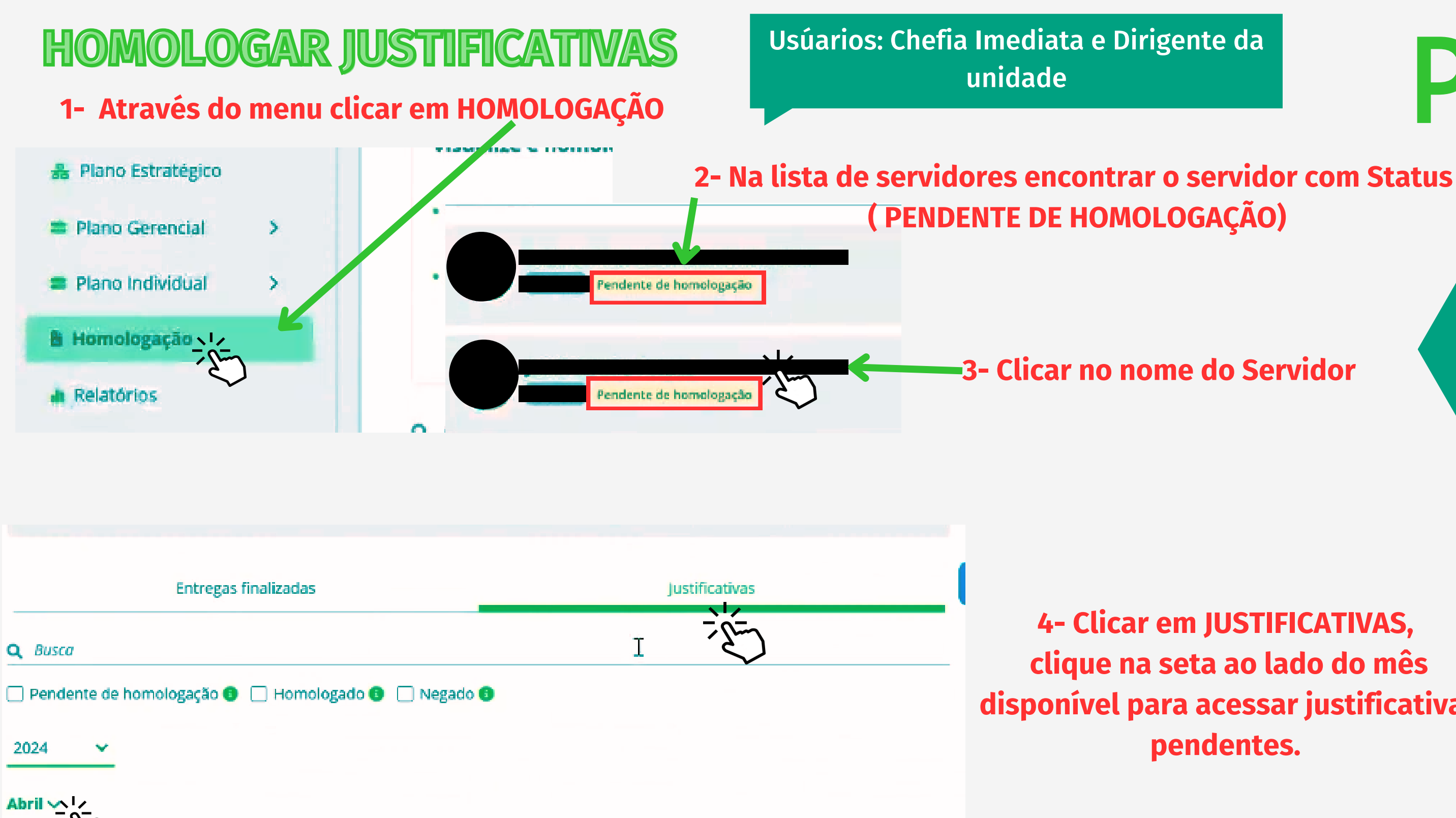

**SEGUIR** 

## POLARE

4- Clicar em JUSTIFICATIVAS, clique na seta ao lado do mês disponível para acessar justificativas pendentes.

## HOMOLOGAR JUSTIFICATIVAS

### Usúarios: Chefia Imediata e Dirigente da unidade

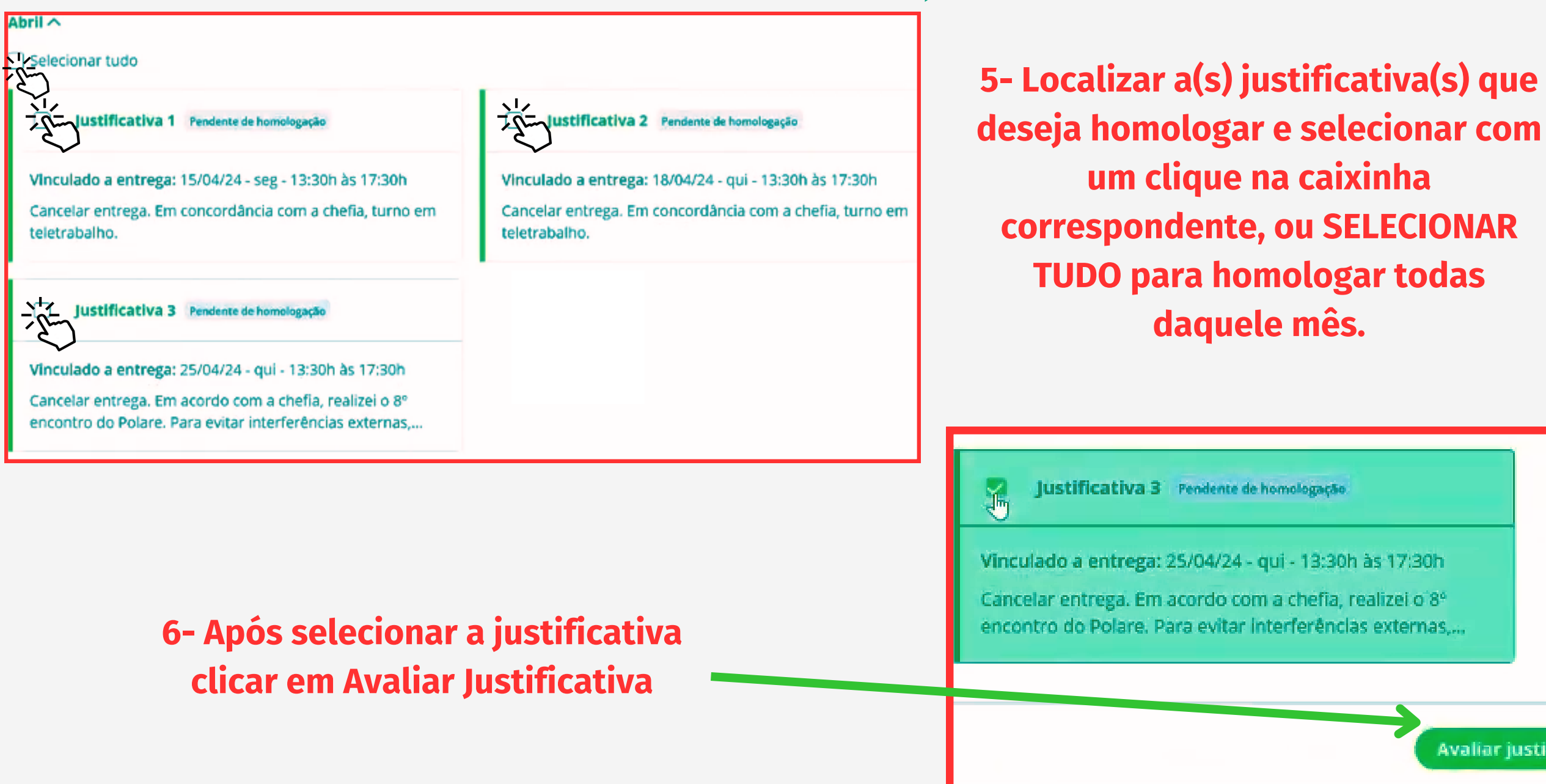

**SEGUIR VOLTAR** 

# POLARE

Avaliar justificativa

### HOMOLOGAR JUSTIFICATIVAS

Usúarios: Chefia Imediata e Dirigente da unidade

| Avaliação das justificativas                                                             |   |
|------------------------------------------------------------------------------------------|---|
| Quantidade de Justificativas selecionadas : (1)                                          |   |
| 🛦 A avaliação será registrada em todas as justificativas selecionadas.                   | 7 |
| Status das entregas vinculadas * 🕕                                                       |   |
| 🔿 Prorrogar prazo 🔿 Necessita de correção 🔿 Negado 🧕 Cancelar entrega 🔿 Finalizar entreg | a |
| Motivo *                                                                                 |   |
| Escreva aqui 🗹 motivo para a situação selecionada                                        |   |
|                                                                                          |   |
| Adicionar avaliação Cancelar                                                             |   |
| - E                                                                                      |   |

- Marcar o Status desejado para a homologação da justificativa, escrever o motivo e clicar em **ADICIONAR AVALIAÇÃO.** 

Prorrogar Prazo: a justificativa é homologada e a entrega passa a ser vista no novo prazo.

Necessita de Correção: a entrega deverá ser corrigida em algum aspecto.

Negado: a justificativa não é aceita e a entrega fica como não realizada. A demanda deve ter novo prazo, podendo permancer com o mesmo servidor.

Cancelar Entrega: a justificativa é aceita e a entrega é cancelada, saindo do quadro de entregas do servidor e da unidade.

Finalizar entrega: a justificativa é aceita e a entrega é concluída para o servidor.

# POLARE